Updated 2024

# SVOL

## Handbook Vendor

### **D365 E2E Material Management**

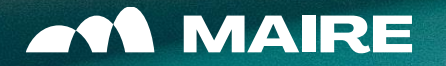

С

| 1 | Access SVOL Header                            |
|---|-----------------------------------------------|
| 2 | Manage SVOL Lines                             |
| 3 | First SVOL Issuing                            |
| 4 | SVOL Accepted/Rework/New<br>competence period |
| 5 | Appendix 1: data tables                       |

## Access SVOL Header

### Access SVOL header from purchase order

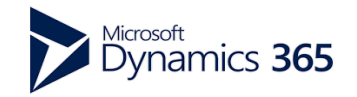

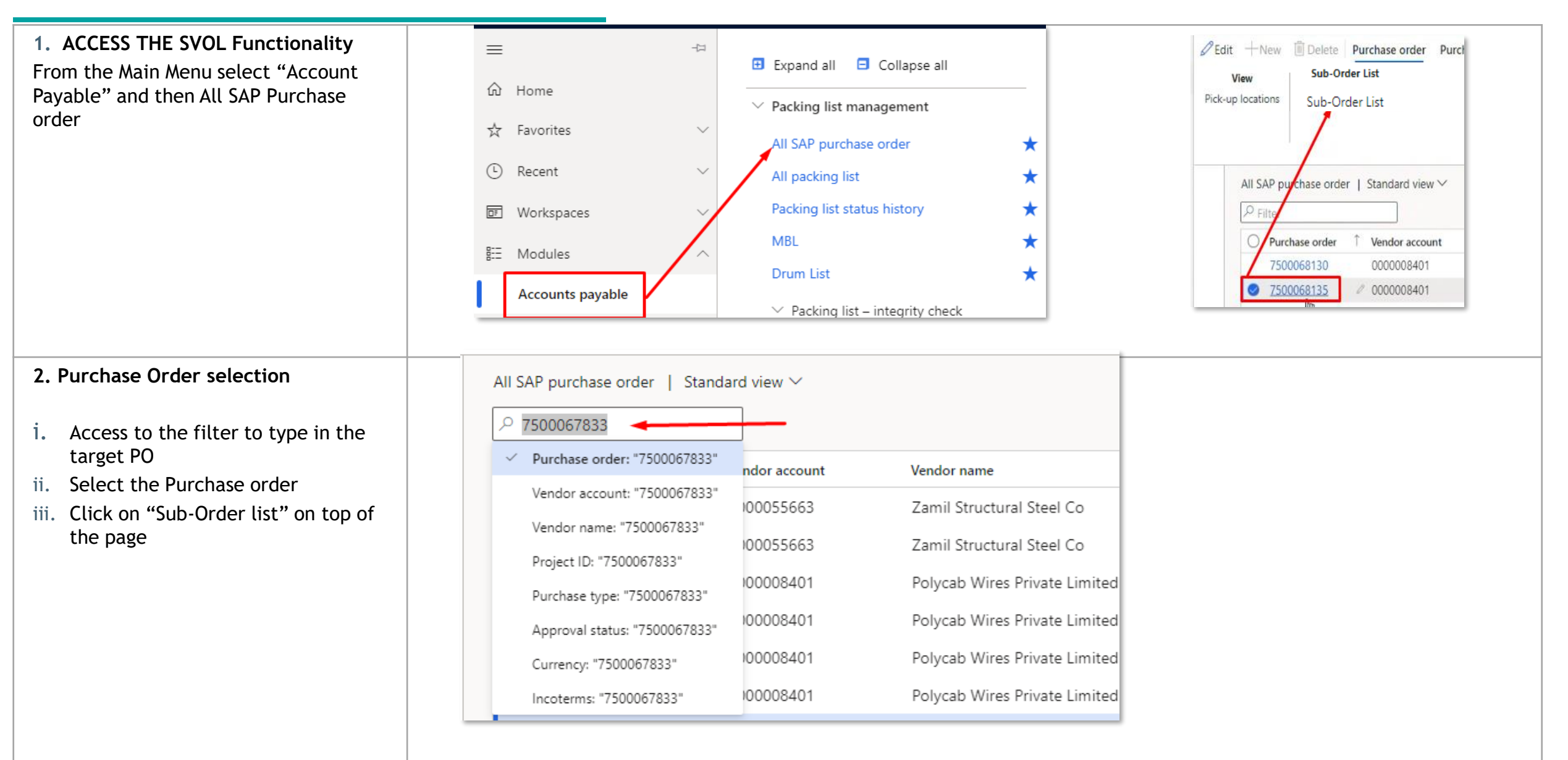

## Access SVOL header from purchase order

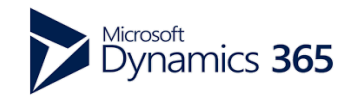

| <ul> <li>3. CHECK SVOL Header values</li> <li>Check the values already present into<br/>the SVOL Header</li> <li>Month and Year of competence</li> </ul> |                                                                                                |                                  |               |          |      |        |             |                        |                                   |
|----------------------------------------------------------------------------------------------------|------------------------------------------------------------------------------------------------|----------------------------------|---------------|----------|------|--------|-------------|------------------------|-----------------------------------|
| • SVOL STATUS: if<br>00.DRAFT means that the SVOL lines<br>must be inserted or the SVOL must be<br>issued through the Update status                      | 7500103692 : Karbonsteel Engine<br>SVOL Management<br>SAP PO Code<br>7500103692<br>SVOL Header | ering Pvt.Ltd.   Standard view \ | /             |          |      |        |             |                        |                                   |
| function                                                                                                    | MR/Building                                                                                    | SVOL Code                        | SVOL Name     | Revision | Mont | Year S | SVOL Status | SVOL Issue Date        | SVOL Lines Last Modification Date |
|                                                                                                    | 0                                                                                              | SVOL00000256                     | 7500103692-20 | 00       | 03   | 2024 ( | 00.DRAFT    |                        | 11/12/2024 10:21:18 AM            |
| 10.ISSUED: ready to be accepted by<br>Maire Inspex user                                                                                                  |                                                                                                | SVOL000000242                    | 7500103692-20 | 00       | 2    | 2024 2 | 20.ACCEPTED | 11/12/2024 10:21:09 AM | 10/31/2024 10:14:55 AM            |
| 20.ACCEPTED: accepted by Inspex user                                                                                                    |                                                                                                |                                  |               |          |      |        |             |                        |                                   |

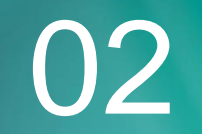

## Add/Remove SVOL lines

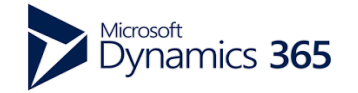

## Manage SVOL lines: ADD/REMOVE

#### ADD LINES MANUALLY

- Click on "Add Lines" i.
- Complete the mandatory fields ii. marked with red asterisks
- iii. SAVE
- The system will take some seconds to iv. update all the values

#### 2. REMOVE LINES

i. Select the lines to remove

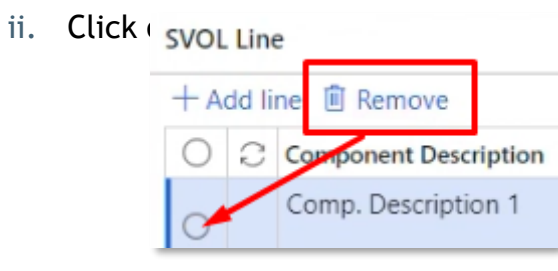

#### 3. ADD LINES USING EXCEL

- Export all the lines created
- Insert/edit the values 2.
- COPY all the table excluded headers.
- PASTE on the screen starting from the first cell on the left and SAVE

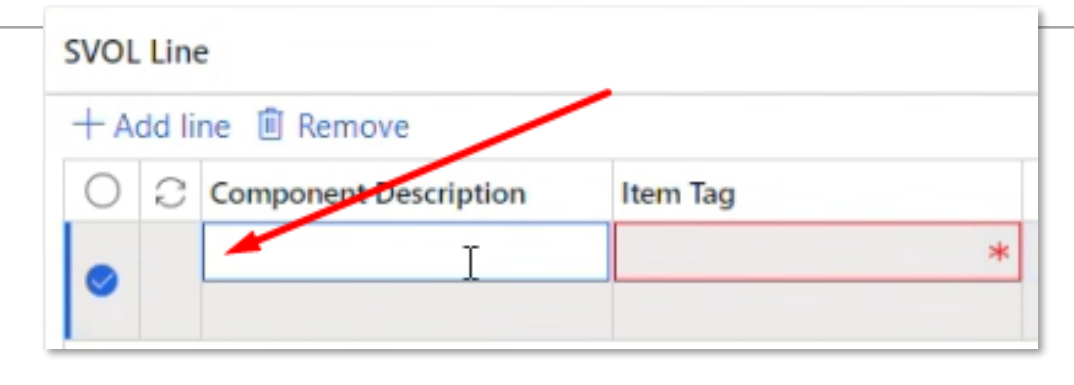

#### SVOL Line + Add line 📋 Remove OCK Sub-Order Planned... Sub-Order Forecast... Actual Issue dates Bidders / Subvendor Name Sub-Order Number 25/01/2023 ■ 28/01/2023 01/03/2023 Bidders / Subvendor Nam., 000092831 26/01/2023 29/01/2023 04/03/2023 Bidders / Subvendor Nam... 000092832 27/01/2023 30/01/2023 03/03/2023 Bidders / Subvendor Nam... 000092833

Right click on the Column header and select «Export all rows»

02/07/20

05/07/2

Export all rows

Expected Delivery ... Actual de

01/05/2023

02/05/2023

The System will block the issuing of the SVOL if the sum of the "Weight Factor" of all the lines is not 100%

#### LINES REMOVAL

Allowed on 1st competence period in 00.DRAFT & 05.REWORK

Allowed on other competence period in 30.CORRECTION by Expediter

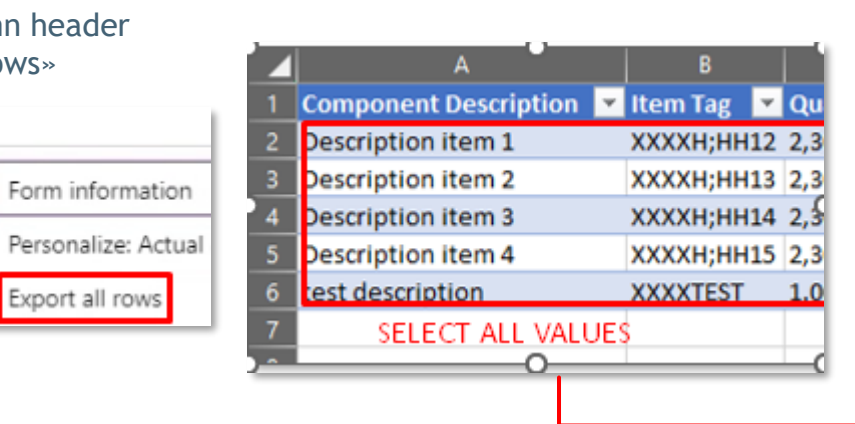

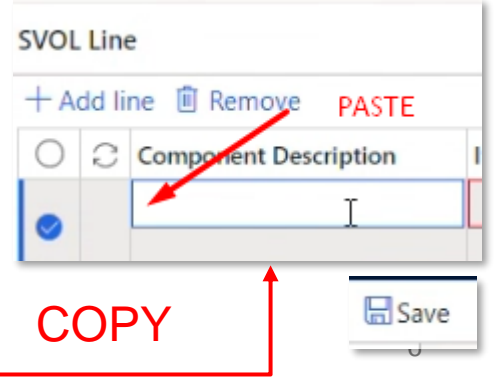

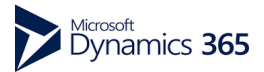

### VENDOR PERMISSIONS ON SVOL

| SVOL STATUS                                       | EDIT LINES     | REMOVE LINES                                                                                         | ADD NEW LINES  |
|---------------------------------------------------|----------------|----------------------------------------------------------------------------------------------------|----------------|
| 00.DRAFT new                                      | allowed        | allowed for the new lines                                                                            | allowed        |
| 00.DRAFT inherited<br>by previous one<br>Accepted | allowed        | allowed ONLY for the new<br>lines;<br>not allowed for inherited<br>lines from previous<br>competence | allowed        |
| 05.REWORK                                         | allowed        | not applicable                                                                                       | allowed        |
| 10.ISSUED                                         | not applicable | not applicable                                                                                       | not applicable |
| 20.ACCEPTED                                       | not applicable | not applicable                                                                                       | not applicable |
| 30.CORRECTION                                     | not applicable | not applicable                                                                                       | not applicable |

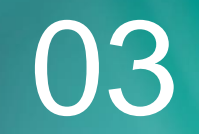

## First SVOL issuing

## First SVOL ISSUING

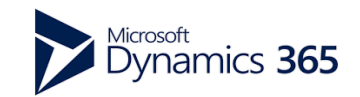

| <ol> <li>UPDATE STATUS         <ol> <li>Click on "Update Status"<br/>on the top</li> <li>Update competence<br/>period and select OK</li> </ol> </li> <li><u>NOTE</u>: In the SVOL Header<br/>the SVOL issue date will be<br/>automatically populated<br/>and is ready for Expediter<br/>check.         <ol> <li>SVOL Issue Date</li> <li>03/02/2023 10:00:03</li> </ol> </li> </ol> | Save + New Delete Update Status Options<br>7500068135 : POLYCAB WIRES PRIVATE LIMITED   St<br>SVOL Management<br>SAP PO Code<br>7500068135                                                                                                    | SAP PO Code   7500068135   7500068135   SAP PO Code   7500068135    SAP PO Code    7500068135    SAP PO Code    2023    SVOL Status Update    Vear                                                                                                    |                                                                                                    |  |  |  |
|----------------------------------------------------------------------------------------------------|----------------------------------------------------------------------------------------------------|----------------------------------------------------------------------------------------------------|----------------------------------------------------------------------------------------------------|--|--|--|
| <ul> <li>2.EXPORT THE SVOL</li> <li>From Header and SVOL</li> <li>Lines: <ol> <li>Right click on the</li> <li>Column header and</li> <li>select «Export all rows</li> </ol> </li> <li>Select Download</li> <li>Retrieve file from your PCs Downloads</li> </ul>                                                                                                    | T500103692 : Karbonsteel Engineering Pvt.Ltd.   Standard view ∨<br>SVOL Management<br>SAP PO Code<br>T500103692<br>SVOL Header<br>MR/Building SVOL Code SVOL Name Revision Mont<br>Note<br>SVOL000000242 T500103692-20 00 2<br>Expected<br>01/05/20<br>D2/05/20<br>PLANNED DATES<br>After 1st ISSUUNG the Planned dates can note | Year SVOL Status       ▼ SVOL Issue Date         2024       20.ACCEPTED       11/12/2024 10:21:09 AM         Delivery       Actual de<br>Form information         23       02/07/20         Personalize: Actual         23       05/07/20         Export all rows         Downlo         Downlo | My view ∽<br>Export to Excel<br>↓ Download<br>SAVE TO<br>③ OneDrive for Business<br>④ SharePoint<br>wads |  |  |  |

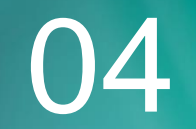

## SVOL accepted/rework/ new competence period

### Svol accepted / to rework / NEW PERIOD

modified.

DRAFT

status.

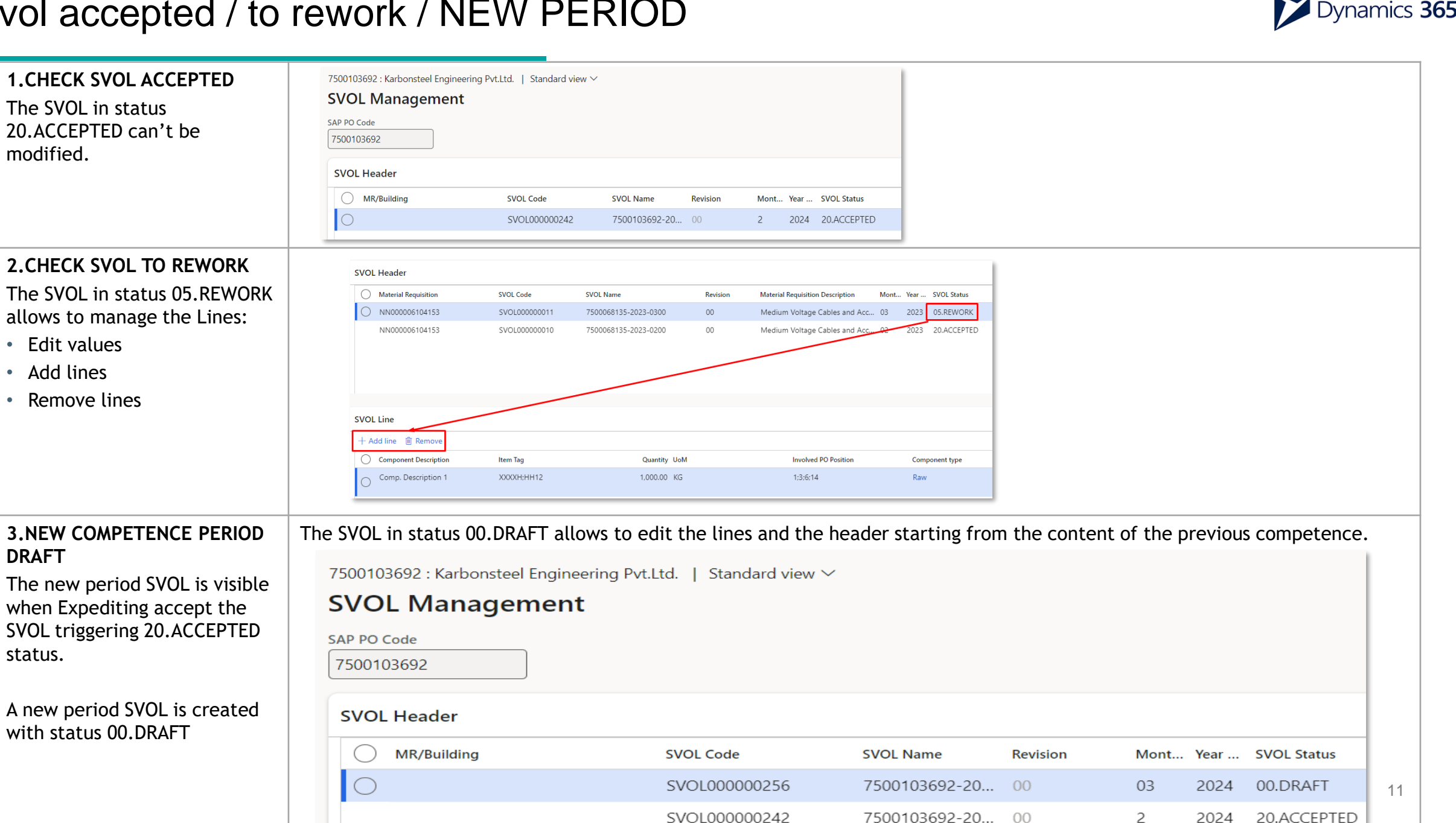

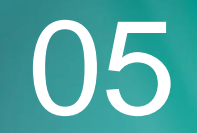

## **APPENDIX 1: DATA TABLES**

## SVOL Header data

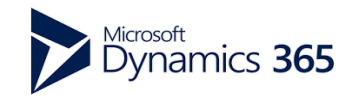

| #  | Field                               | Input               | Notes                                                        |  |  |
|----|-------------------------------------|---------------------|--------------------------------------------------------------|--|--|
| 1  | MR/Building                         | Manual input        | by Inspex                                                    |  |  |
| 2  | SVOL Code                           | Automatic by System | Assigned by default from the System                          |  |  |
| 3  | SVOL Name                           | Automatic by System | Purchase Order-Year-Month-Revision                           |  |  |
| 4  | Revision                            | Automatic by System | Can be updated by Inspex in status 30.CORRECTION             |  |  |
| 5  | Month of validity of the SVOL       | Automatic by System | First input triggered by SVOL Creation by Inspex; sequential |  |  |
| 6  | Year of validity of the SVOL        | Automatic by System | competences editable by Vendor at change status in 10.ISSUED |  |  |
| 7  | SVOL Status                         | Automatic by System | Trigger by updating the status both by Vendor and Inspex     |  |  |
| 8  | SVOL Issue Date                     | Automatic by System | Trigger by the update status in 10.ISSUED                    |  |  |
| 9  | SVOL Lines Last Modification Date   | Automatic by System | Trigger by the last data edit and saving                     |  |  |
| 10 | SVOL Modified by                    | Automatic by System | Trigger by data update                                       |  |  |
| 11 | SVOL Validate by                    | Automatic by System | Trigger by the update status in 20.ACCEPTED                  |  |  |
| 12 | Sub-Order Issue - Planned - %       | Automatic by System |                                                              |  |  |
| 13 | Sub-Order Issue - Actual - %        | Automatic by System |                                                              |  |  |
| 14 | Material Availability - Planned - % | Automatic by System | Calculated by the System based on Lines data                 |  |  |
| 15 | Material Availability - Actual - %  | Automatic by System |                                                              |  |  |
| 16 | Manufacturing Weight - %            | Automatic by System |                                                              |  |  |

## SVOL lines DATA 1/2

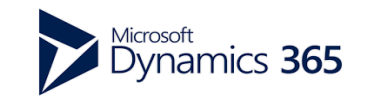

| #  | Field                             | Mandatory | Notes                                                       |
|----|-----------------------------------|-----------|-------------------------------------------------------------|
| 1  | Component Description Y           |           | Text                                                        |
| 2  | Item Tag                          | Y         | Input accepted:xxx23;yyy24                                  |
| 3  | Quantity                          | Y         | Manual                                                      |
| 4  | UoM                               | Y         | Option list                                                 |
| 5  | Involved PO Position              | Y         | Input accepted: 1;2;3                                       |
| 6  | Component type                    | Y         | Option list                                                 |
| 7  | Weight factor (%)                 |           | Input accepted:1.2. At change status check if subtotal 100% |
| 8  | Main Suborder as per PO           | Y         | Y/N                                                         |
| 9  | In Stock                          |           | Flag                                                        |
| 10 | Sub-Order Planned Issue dates     | Y         | Calendar date. After first ISSUING, input no more editable  |
| 11 | Sub-Order Forecast Issue dates    | Y         | Calendar date                                               |
| 12 | Actual Issue dates                |           | Calendar date                                               |
| 13 | Bidders / Subvendor Name          |           | Text                                                        |
| 14 | Sub-Order Number                  |           | Numbers                                                     |
| 15 | Suborder acceptance by Sub-vendor |           | Flag                                                        |
| 16 | Country                           |           | Option list with 3-ISO Chars Country code                   |
| 17 | Contractual delivery dates        | Y         | Calendar date                                               |
| 18 | Expected Delivery dates           | Y         | Calendar date                                               |
| 19 | Actual delivery dates             |           | Calendar date                                               |
| 20 | Incoterm                          | Y         | Option list                                                 |
| 21 | Incoterm Location                 | Y         | Text                                                        |

## SVOL lines DATA 2/2

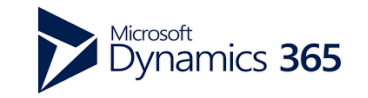

| #  | Field                       | Mandatory | Notes                                                       |
|----|-----------------------------|-----------|-------------------------------------------------------------|
| 22 | Component Purpose           | Y         | Option list                                                 |
| 23 | Component Destination       | Y         | Text                                                        |
| 24 | Means of Transportation     |           | Option list                                                 |
| 25 | Planned date                |           | Calendar date. After first ISSUING input, no more editable. |
| 26 | Forecast date               |           | Calendar date                                               |
| 27 | Actual date                 |           | Calendar date                                               |
| 28 | Material Ready              |           | Input accepted: 5.00                                        |
| 29 | QTY                         |           | Option list                                                 |
| 30 | Main Material as per PO     | Y         | Y/N                                                         |
| 31 | Pre-Inspection Meeting date |           | Calendar date                                               |
| 32 | Manuf. start Planned        |           | Calendar date. After first ISSUING input, no more editable. |
| 33 | Manuf. start Forecast       |           | Calendar date                                               |
| 34 | Manuf. start Actual         |           | Calendar date                                               |
| 35 | Manuf. Duration (Days)      |           | Numbers                                                     |
| 36 | Manuf. Progress (%)         |           | Input accepted: 5.00                                        |
| 37 | Note                        |           | Text                                                        |
| 38 | CO2footprint                |           | Text                                                        |

15

#